## **Create the Database Connection**

- 1. Start Jaspersoft Studio Professional.
- 2. Click the File menu > New > Data Adapter.
- 3. Select the parent folder. The data adapter settings, by default, are saved in the NEW\_DATAADAPTER file. Rename the file, if required.

| 2                                                                                                    | Data Adap      | oter Wizard   | - 🗆 🗙  |
|----------------------------------------------------------------------------------------------------|----------------|---------------|--------|
| DataAdapter Fil                                                                                                    | e              |               |        |
| Create a DataAdapt                                                                                                    | er in a file   |               |        |
| Enter or select the p                                                                                                    | arent folder:  |               |        |
| MyReports                                                                                                    |                |               |        |
| <ul> <li>Image: Image: Im</li></ul> |                |               |        |
|                                                                                                    |                |               |        |
|                                                                                                    |                |               |        |
| File na <u>m</u> e: NEW_D                                                                                                    | ATAADAPTER.xml |               |        |
| ?                                                                                                    | < <u>B</u> ack | Next > Einish | Cancel |

The Data Adapter File wizard page.

- 4. Click Next.
- 5. The Data Adapters wizard page appears. Click Database JDBC Connection.

| 2                                       | Data Adapter Wizard  | - 🗆 🗙        |  |  |
|-----------------------------------------|----------------------|--------------|--|--|
| Data Adapters                           |                      |              |  |  |
| Use the content of a CSV                | file as data         |              |  |  |
|                                         |                      | l e con      |  |  |
| CSV File                                |                      | ^            |  |  |
| Cassandra Connectio                     | n                    |              |  |  |
| Collection of JavaBea                   | ns                   |              |  |  |
| Custom implementation                   | tion of JRDataSource |              |  |  |
| 📕 Database JDBC Conn                    | ection               |              |  |  |
| Domain JRS                              |                      |              |  |  |
| EJBQL Connection                        |                      |              |  |  |
| Empty rows                              |                      |              |  |  |
| HBase Connection                        |                      |              |  |  |
| 12 HBase Thrift Connect                 | tion                 |              |  |  |
| 🖏 Hibernate Session                     |                      |              |  |  |
| Session Lo                              | aded By Spring       |              |  |  |
| JNDI Data Source                        |                      |              |  |  |
| JSON File                               |                      |              |  |  |
| JasperReports DataSource Provider class |                      |              |  |  |
| Microsoft Excel (XLS,                   | XLSX)                |              |  |  |
| Mondrian OLAP Connection                |                      |              |  |  |
| MongoDB Connection                      |                      |              |  |  |
|                                         |                      |              |  |  |
|                                         |                      |              |  |  |
|                                         |                      |              |  |  |
|                                         |                      |              |  |  |
| (?)                                     | < Back Next > Fi     | inish Cancel |  |  |
| U.                                      |                      |              |  |  |

- 6. Click Next.
- 7. Enter the Name, JDBC Driver, JDBC URL, Username, and Password. If your database is MySQL, you must select **com.mysql.jdbc.Driver** in the JDBC Driver drop-down list. If your database is Oracle, you must select **oracle.jdbc.driver.OracleDriver** in the JDBC Driver drop-down list. The JDBC URL pattern for MySQL and Oracle databases is given below:

MySQL. jdbc:mysql://localhost:3306/agiliance Oracle. jdbc:oracle:thin:@localhost:1521/agl

| 8                          | Data Adapter Wizard 🛛 🗖 🗖                        | x |
|----------------------------|--------------------------------------------------|---|
| Data Adapt<br>Database JDB | C Connection                                     |   |
| Name: Agilia               | ance RiskVision                                  |   |
| JDBC Driver                | com.mqsql.jdbc.Driver                            |   |
| JDBC Url                   | jdbc:mysql://localhost:3306/agiliance            |   |
| Username                   |                                                  |   |
| Password<br>Database Lo    | Attention! Passwords are saved in clear text     |   |
|                            |                                                  |   |
| ?                          | Test     < Back     Next >     Finish     Cancel |   |

## The Database Location tab.

8. Click the **Driver Classpath** tab. Click **Add**. Select the jar file for the database from the appropriate directory, then click **Open**. The JDBC Driver jars file for the MySQL and Oracle databases are:

MySQL. mysql-connector-java-5.1.39-bin.jar

Oracle. ojdbc6.jar

- 9. Click **Test** to verify the connection.
- 10. Click Finish to save the connection and exit the Data Adapter Wizard.